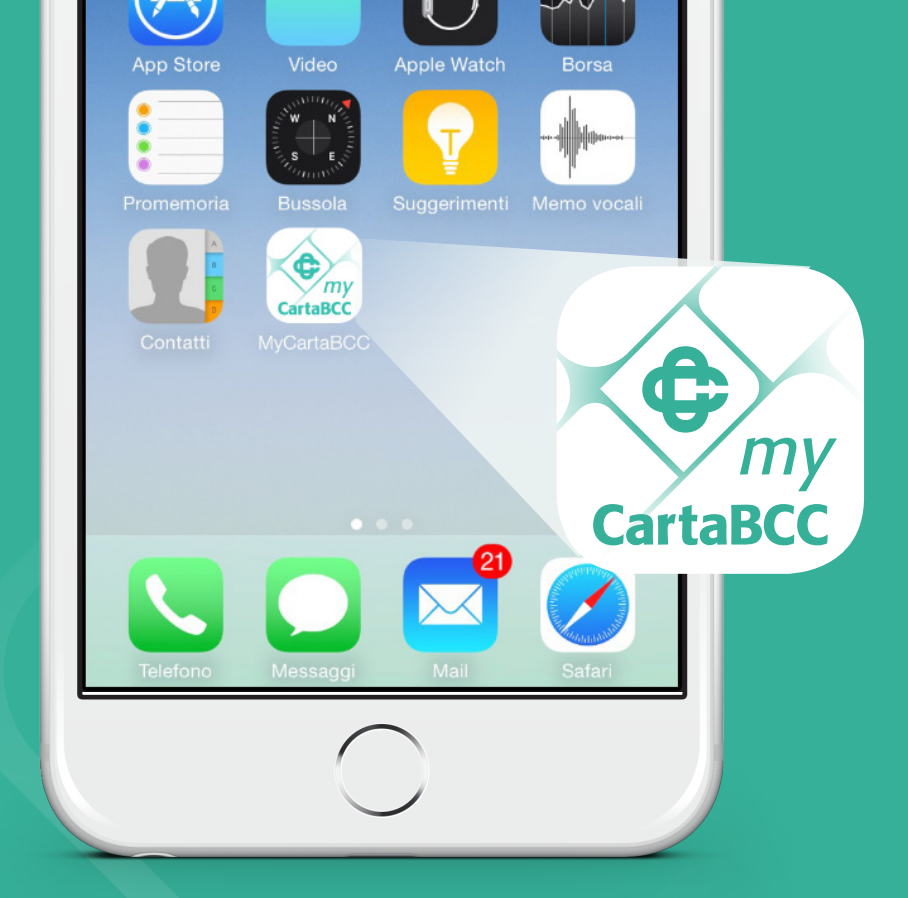

# Guida all'utilizzo della App MyCartaBCC

MANUALE AD USO OPERATORE DI SPORTELLO

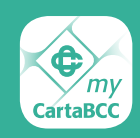

# La nuova App MyCartaBCC

Da giugno l'App MyCartaBCC, attualmente in uso, verrà aggiornata e consentirà al Cliente di attivare il nuovo sistema di autenticazione e di autorizzazione delle operazioni, in linea con le normative di settore: per accedere sarà necessario l'inserimento di user id, password e del codice OTP.

L'aggiornamento consentirà di effettuare l'autenticazione e l'autorizzazione delle disposizioni sui canali digitali in maggiore sicurezza, secondo i criteri della Strong Customer Authentication. L'app MyCartaBCC offrirà una migliore User Experience e consentirà di generare il codice OTP in maniera virtuale, attraverso l'invio di una push notification.

Con la nuova App MyCartaBCC il Cliente potrà autorizzare l'accesso e le operazioni dispositive anche sul *portale titolari CartaBCC*.

La nuova App, scaricabile **gratuitamente dagli store Apple e Android**, può essere attivata in autonomia dall'utente, senza alcun impatto sulle attività di sportello.

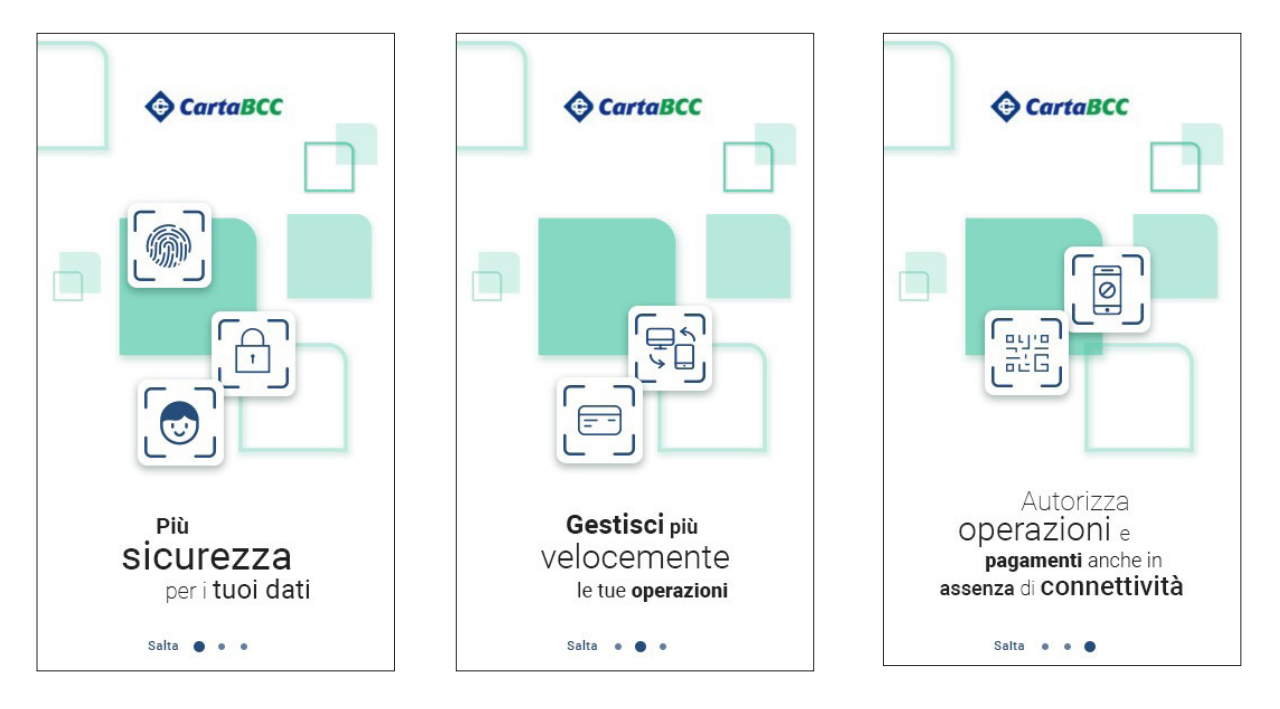

## Le novità della App

- 1. Integrazione nella App del **nuovo sistema di generazione di OTP virtuale**.
- 2. Un nuovo processo di installazione più semplice:
- il Cliente potrà installare e attivare la App facilmente e in completa autonomia.
- **3.** Maggiore sicurezza per il cliente: l'App potrà essere installata su un solo dispositivo (identificato dall'utente come dispositivo personale).
- 4. Nel caso in cui il Cliente abbia registrato più numeri in fase di attivazione del servizio **3DSecure**, nel corso del processo di attivazione dell'APP gli verrà richiesto di **selezionare un unico numero** al quale associare la propria identificazione.
- 5. Maggiore versatilità: in assenza di connettività sullo smartphone, sarà comunque possibile completare le operazione avviate sul portale web grazie alla generazione di un OTP tramite QRCode.

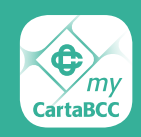

**Con la nuova App il numero di telefono diventerà l'elemento necessario per l'identificazione.** In fase di rilascio della carta o di attivazione di nuova utenza, è importante **inserire a sistema il numero effettivamente utilizzato dal Cliente.** 

### Accettazione dei consensi sul dispositivo

Il Cliente dovrà autorizzare l'App all'invio delle notifiche push e all'accesso alla funzionalità di chiamata. Queste autorizzazioni, soprattutto quella delle notifiche, **seppur non obbligatorie** sono **molto importanti per il corretto funzionamento dell'App**. Sarà fondamentale rassicurare il Cliente sul fatto che **il consenso rilasciato per attivare la funzionalità di chiamata è necessario** per poter garantire una maggiore sicurezza nell'utilizzo dell'App. La chiamata cui si riferisce il servizio non rappresenta una telefonata vera e propria, ma serve solo a verificare l'identificativo del dispositivo, permettendo a MyCartaBCC una maggiore tutela del cliente da possibili attacchi esterni e tentativi di manomissione.

### Consensi necessari per il funzionamento della App:

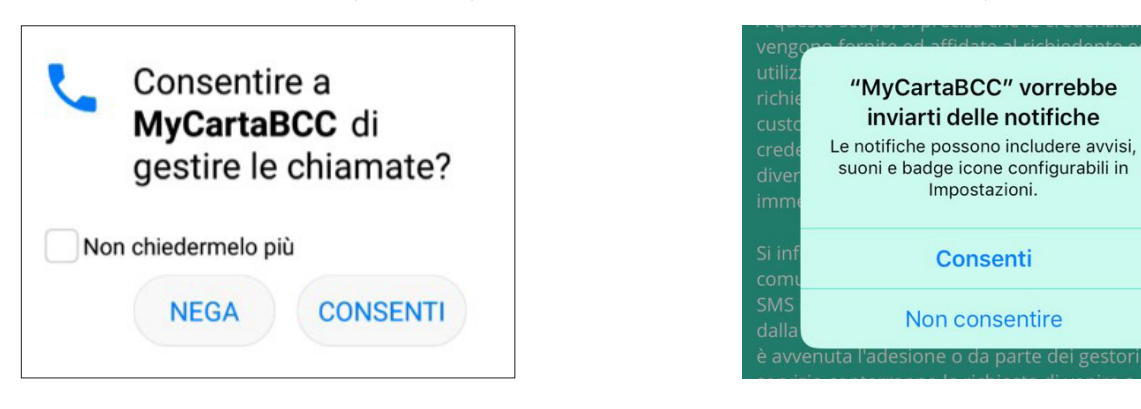

### GESTIRE LE CHIAMATE (ANDROID)

### ULTERIORI CONSENSI (RICHIESTO SU FUNZIONE "TROVA BCC")

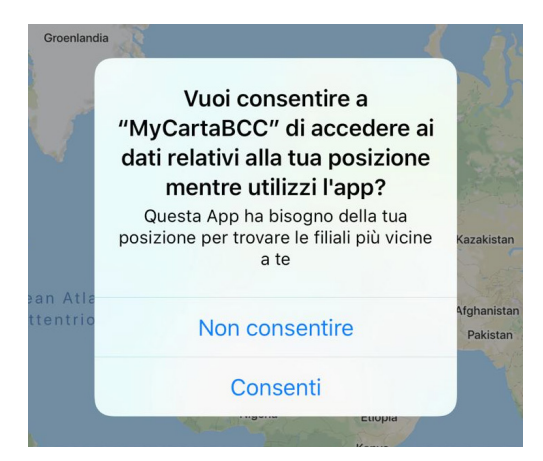

### RICHIESTO SU FUNZIONE "INQUADRA QRCODE"

NOTIFICHE PUSH (IOS E ANDROID)

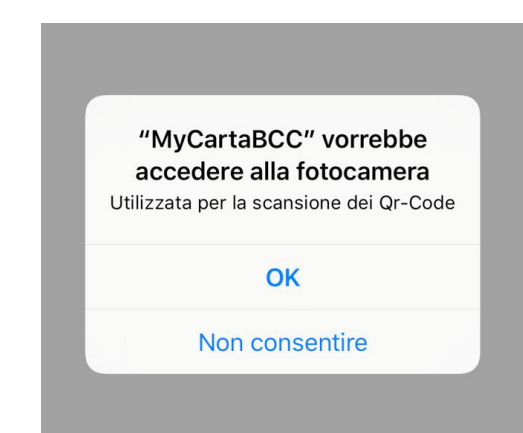

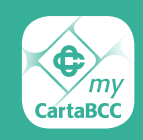

### Come installare e configurare correttamente l'App

#### Cliente che ha già installato la vecchia App MyCartaBCC

Il Cliente dovrà aggiornare l'App già installata sul dispositivo. L'avvio dell'aggiornamento può essere automatico o manuale, a seconda delle impostazioni definite dal Cliente sul proprio dispositivo.

### Cliente che NON ha installato la vecchia App MyCartaBCC

Il Cliente dovrà accedere dal suo dispositivo allo store (iOS o Android) ed effettuare il download della nuova App.

### Cliente con utenza personale

il Cliente, in fase di attivazione dell'App, potrà scorrere brevemente le novità legate al nuovo sistema di autenticazione.

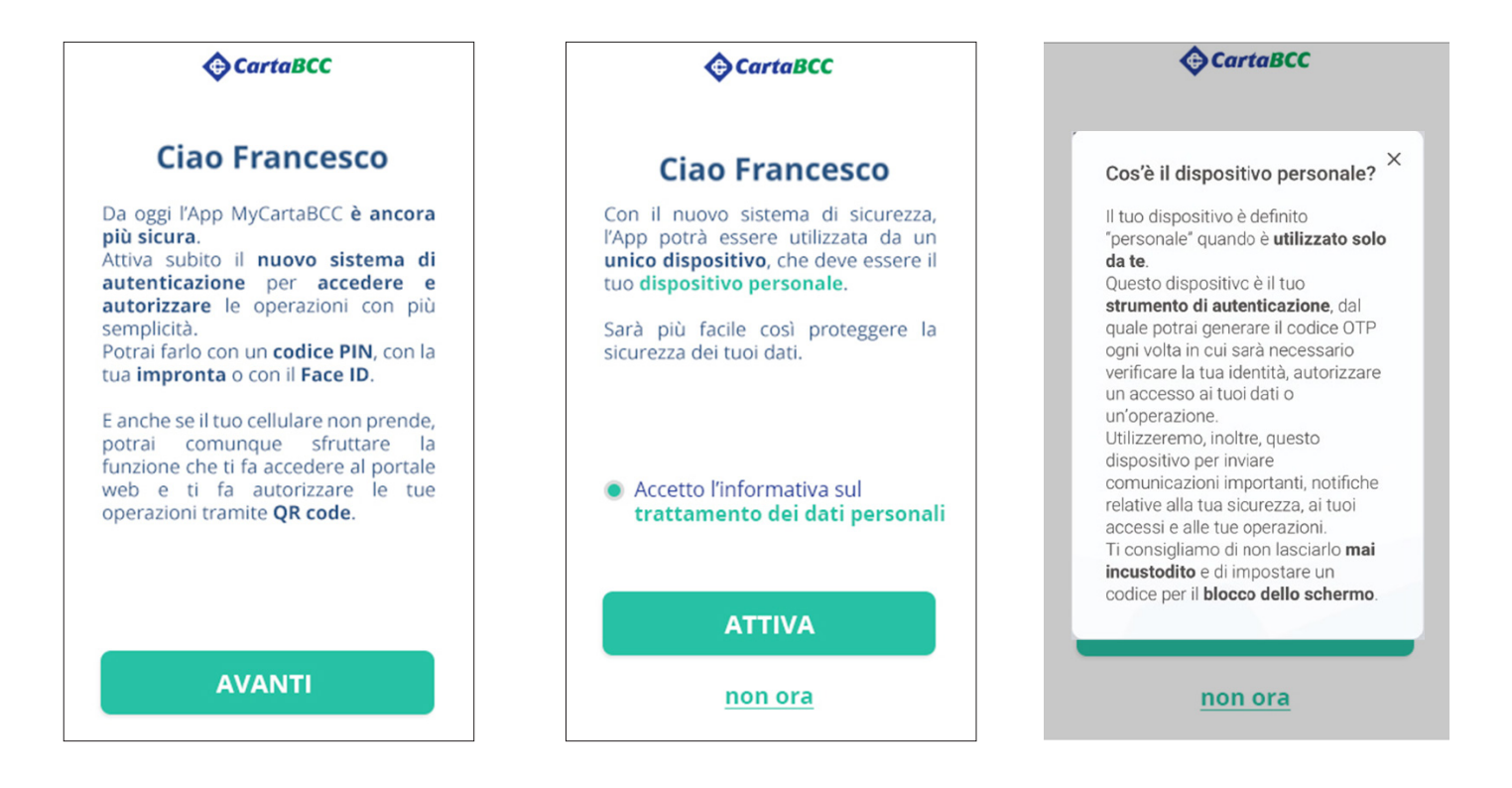

Inoltre nel corso dell'attivazione della nuova App, il Cliente potrà decidere se completare l'attivazione del nuovo sistema di autenticazione o se interrompere il processo, cliccando sul tasto **non ora**. In questo caso, l'installazione dell'App non verrà completata, **il Cliente non potrà utilizzare l'APP ma potrà comunque continuare ad accedere al** *portale titolari CartaBCC* **con la propria user id e la password fino al 14 settembre 2019**.

Cliccando sul tasto **ATTIVA**, l'utente completerà l'iter di attivazione del nuovo sistema di autenticazione, configurando correttamente l'App.

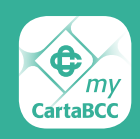

Il Cliente dovrà scegliere, tra i numeri eventualmente associati all'utenza, quello da abbinare al sistema di autenticazione e che verrà indicato come il "numero personale". **Nel caso in cui non siano presenti numeri di telefono, l'installazione non potrà essere completata**, ma sarà necessario andare sul Portale titolari e abilitare il numero di cellulare al 3DSecure o, in alternativa, rivolgersi alla propria BCC.

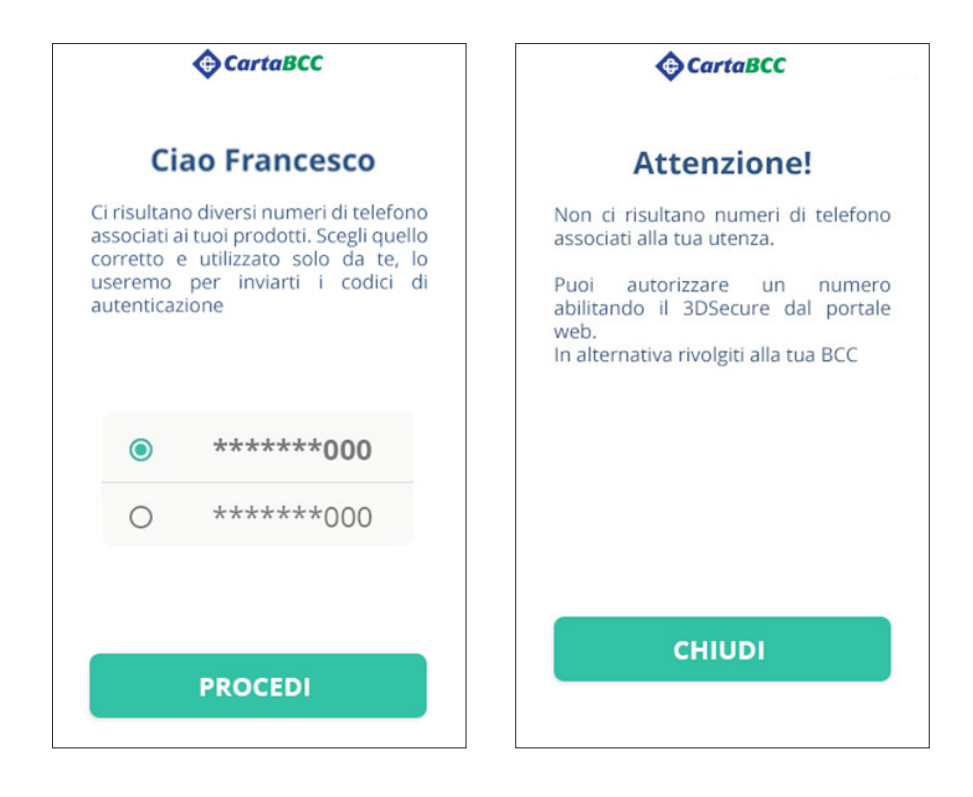

Il Cliente riceverà automaticamente dal sistema, al termine della prima fase di installazione, un **SMS** contenente il codice di autenticazione da inserire nell'apposito campo, per completare correttamente la fase di attivazione. Una volta inserito il codice, sarà necessario selezionare il pulsante **AVANTI**.

| CartaBCC                                                                                              | CartaBCC                                                                                                  |
|----------------------------------------------------------------------------------------------------|----------------------------------------------------------------------------------------------------|
| Ciao Francesco                                                                                        | Ciao Francesco                                                                                            |
| ll numero di telefono che hai<br>associato alla tua utenza è                                          | <b>Confermaci la tua identità</b><br>Inserisci il codice di attivazione che ti<br>abbiamo inviato via SMS |
| ******000                                                                                             | Codice di autenticazione                                                                                  |
| Ti invieremo un sms con il codice di<br>autenticazione che ti servirà per<br>ultimare l'installazione | Non hai ricevuto l'SMS?                                                                                   |
| Non è il tuo numero personale? Rivolgiti<br>alla tua BCC per modificarlo                              |                                                                                                    |
| PROCEDI                                                                                               | AVANTI                                                                                                    |

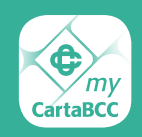

Alcuni dispositivi Android riconoscono automaticamente il codice di autenticazione senza necessità di inserimento manuale.

Sui dispositivi iOS, invece, il codice deve essere inserito manualmente.

Verrà poi richiesto di impostare un PIN per l'accesso veloce all'App.

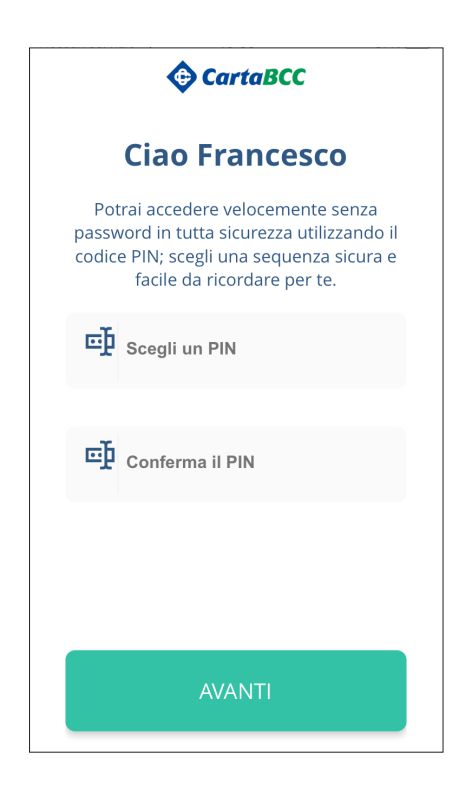

Se previsto dal modello del dispositivo, sarà possibile configurare l'accesso tramite dato biometrico (ad es. finger print e/o face id) in alternativa al PIN.

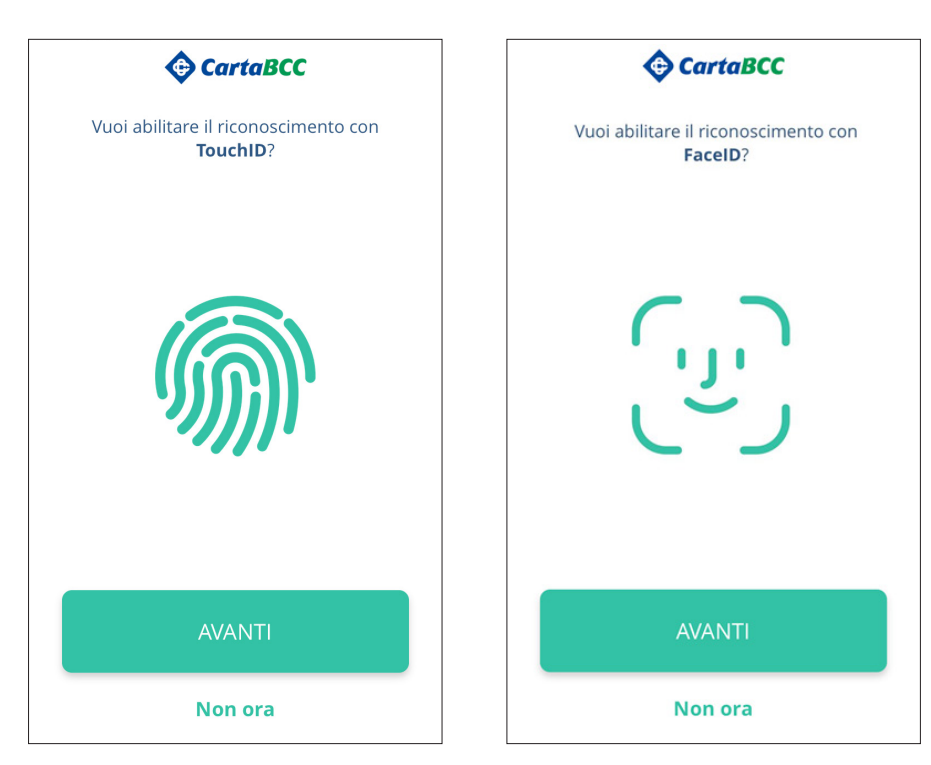

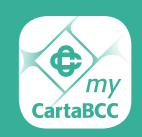

### Cliente con utenza aziendale

Nel caso di utenze aziendali, queste continueranno ad accedere con la user id e la password attraverso l'apposita sezione presente nell'App.

| ≡ � CartaBCC                                                               |  |
|----------------------------------------------------------------------------|--|
| Accedi con le stesse credenziali che utilizzi<br>su <b>www.cartabcc.it</b> |  |
| Privati Aziende                                                            |  |
| Username                                                                   |  |
| Password                                                                   |  |
| Accedi                                                                     |  |
| Se non l'hai ancora fatto <b>registrati!</b>                               |  |
| Password dimenticata?                                                      |  |
| Hai bisogno di aiuto?<br><b>Chiama il numero verde</b>                     |  |

Nel caso in cui il Cliente abbia sia un'utenza aziendale che una personale, potrà scegliere sulla pagina di login con quale delle due effettuare l'accesso. Con l'utenza personale il processo è quello descritto in precedenza.

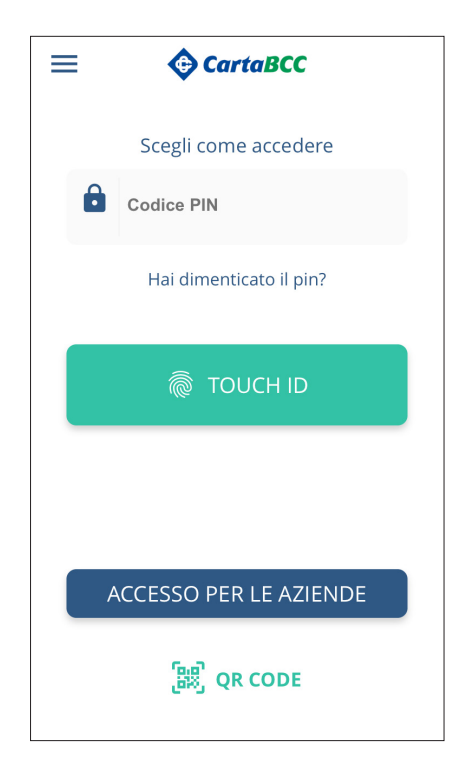

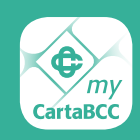

# **Casistica particolare**

### Il Cliente che installa l'App su un secondo dispositivo

Se un Cliente ha già installato l'App su un dispositivo, identificato come dispositivo "personale", nel momento in cui dovesse avviare nuovamente la fase di installazione su un ulteriore device, verrà avvertito dal sistema che l'installazione è possibile solo su un dispositivo.

Il Cliente potrà quindi decidere se procedere, bloccando l'App installata sul dispositivo già indicato come "personale", o interrompere l'installazione.

Il dispositivo è definito "personale" quando è utilizzato solo dal Cliente. Questo dispositivo con la nuova App diventerà un vero e proprio strumento di autenticazione, tramite il quale il Cliente potrà generare il codice OTP ogni volta in cui sarà necessario verificare la sua identità, autorizzare un accesso ai dati o disporre un'operazione di pagamento.

È importante consigliare al Cliente di non lasciare mai incustodito il proprio dispositivo e di impostare sempre un codice per il blocco dello schermo.

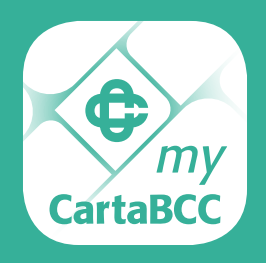

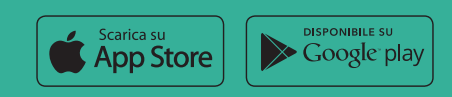